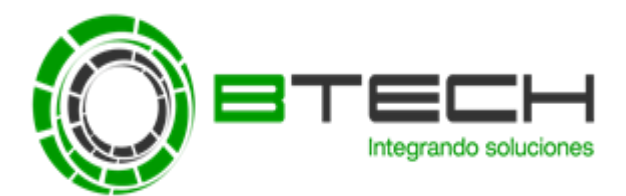

## CREAR UNA TAREA DE ACTUALIZACIÓN DE REPOSITORIO DE LA CONSOLA

Para crear una tarea de actualización de repositorio de la Consola debemos Ir a **Tareas** y luego seleccionar **Crear una Tarea**.

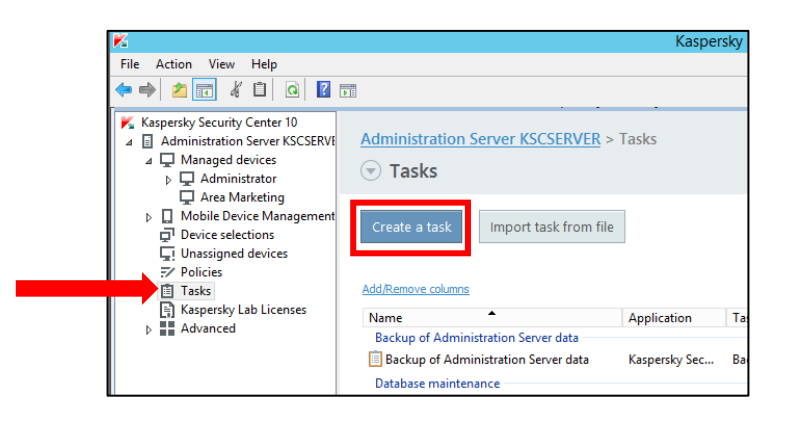

Luego seleccionar la tarea de descargar actualización de en el repositorio

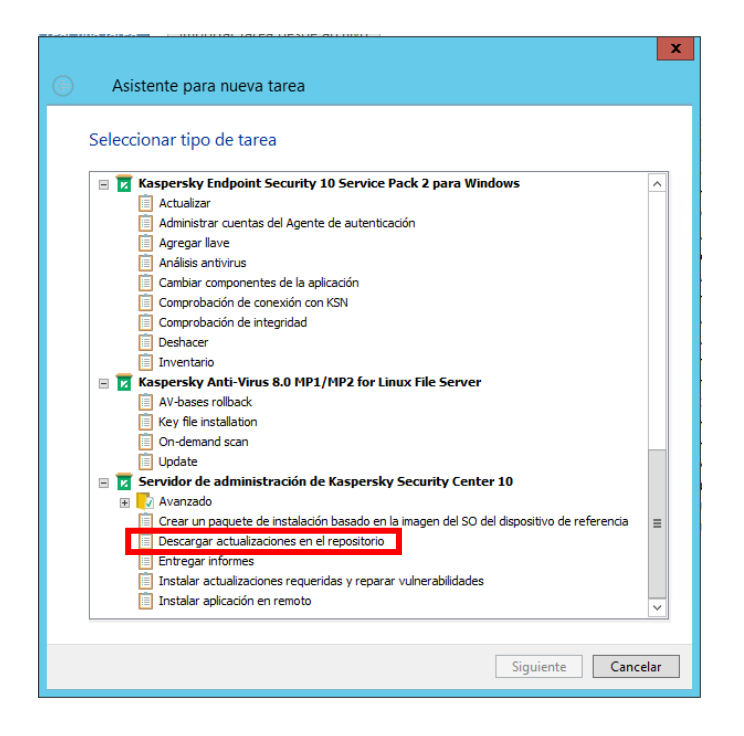

Dar en siguiente.

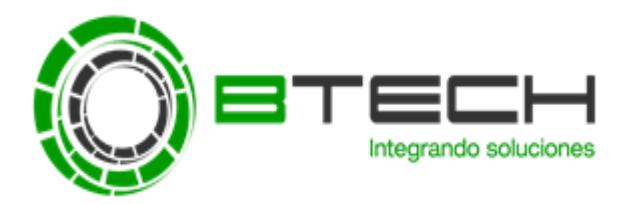

|                                                                                                    | х                |
|----------------------------------------------------------------------------------------------------|------------------|
| A New Tack Wizard                                                                                                    |                  |
|                                                                                                    |                  |
| Catting                                                                                                    |                  |
| settings                                                                                                    |                  |
| Undate sources                                                                                                    |                  |
| List of available sources that will be used to download updates                                                                         |                  |
| List of available sources and will be ased to download apartes.                                                                         |                  |
|                                                                                                    | Configure        |
| Other settings                                                                                                    |                  |
| Location of copied updates, settings for automatic updating of devices and slave Admin<br>Servers, update settings of software modules. | istration        |
| Servers, aparte setangs of sortivale modules.                                                                                           | Confirme         |
|                                                                                                    | <u>configure</u> |
|                                                                                                    |                  |
|                                                                                                    |                  |
|                                                                                                    |                  |
|                                                                                                    |                  |
|                                                                                                    |                  |
|                                                                                                    |                  |
|                                                                                                    |                  |
|                                                                                                    |                  |
|                                                                                                    |                  |
|                                                                                                    |                  |
| Nex                                                                                                    | t Cancel         |

Seleccionar la programación de la tarea de descarga (Se recomienda que se ejecute cada 2 horas).

|                                               | X           |
|-----------------------------------------------|-------------|
| 📀 New Task Wizard                             |             |
| Configure task scheduling settings            |             |
| Scheduled start: Manually                     | ~           |
|                                               |             |
|                                               |             |
|                                               |             |
|                                               |             |
|                                               |             |
|                                               |             |
|                                               |             |
| Run missed tasks                              |             |
| Define task launch delay automatically        |             |
| Randomize the task start with interval (min): | 1           |
|                                               |             |
|                                               |             |
|                                               |             |
|                                               | Next Cancel |

Dar siguiente hasta la finalizar el asistente.

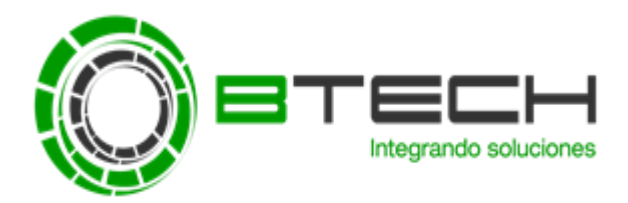

| ۲ | New Task Wizard                             | X      |
|---|---------------------------------------------|--------|
|   | Define the task name                        |        |
|   |                                             |        |
|   |                                             |        |
|   | Name:<br>Download updates to the repository |        |
|   |                                             | ]      |
|   |                                             |        |
|   |                                             |        |
|   |                                             |        |
|   | Next                                        | Cancel |
|   |                                             | ×      |
| ¢ | New Task Wizard                             |        |
|   |                                             |        |

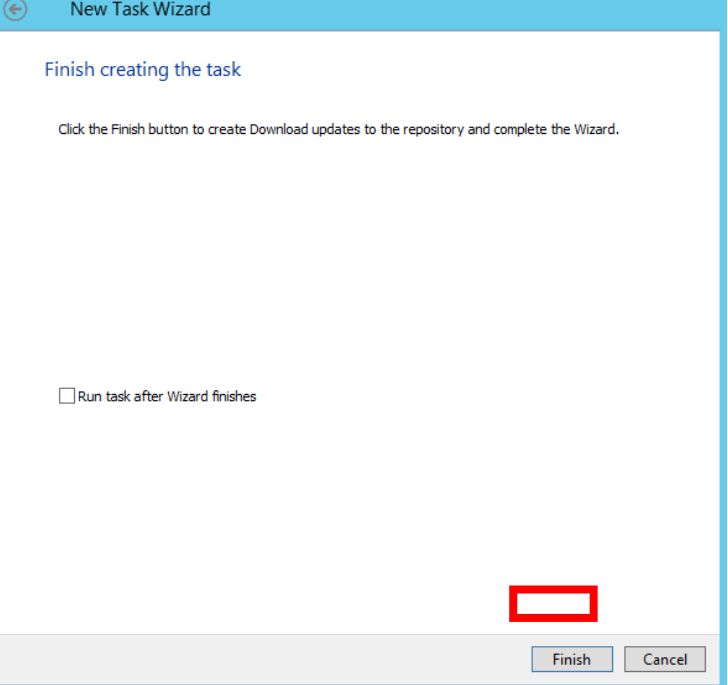

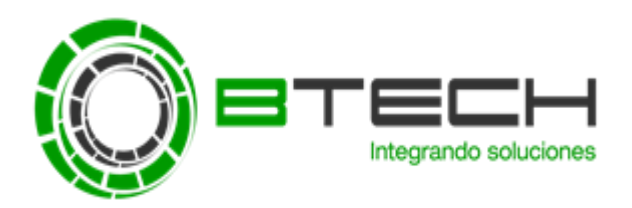

Business Technology SA. Av. Paseo de la República 3127 Piso 5 – San Isidro Central: (01) 616-0505 www.btech.com.pe

| ×                                                                                                    |                                                                                                    | Kasper        | sky Security Center 10                          |               |        |     |     |                  | _ 0 ×                                      |
|----------------------------------------------------------------------------------------------------|----------------------------------------------------------------------------------------------------|---------------|-------------------------------------------------|---------------|--------|-----|-----|------------------|--------------------------------------------|
| File Action View Help                                                                                                    |                                                                                                    |               |                                                 |               |        |     |     |                  |                                            |
| 🗢 🔿 🙇 🖬 🔏 🗎 🧕 F                                                                                                    | ī                                                                                                    |               |                                                 |               |        |     |     |                  |                                            |
| Kaspersky Security Center 10     Administration Server KSCSERVE     A Administrator     Area Marketing     Mobile Device Management     Device selections     I Unassigned devices     F Policies     Tasks | Administration Server KSCSERVER >                                                                                            | Tasks         |                                                 |               |        |     |     |                  |                                            |
|                                                                                                    | Create a task Import task from file Add/Remove columns                                                                       |               |                                                 |               |        |     |     |                  | Refresh                                    |
| Kaspersky Lab Licenses                                                                                                    | Name                                                                                                    | Application   | Task type                                       | Status        | Runn   | Com | С   |                  |                                            |
|                                                                                                    | Backup of Administration Server data                                                                                         |               |                                                 |               |        |     |     | Download updat   | tes to the repository $\times$             |
|                                                                                                    | Backup of Administration Server data                                                                                         | Kaspersky Sec | Backup of Administratio                         | Completed     | 0      | 1   | 0   | Task type:       | Download updates to the                    |
|                                                                                                    | Database maintenance                                                                                                    | Kananala (Can | Databasa maintana a                             | Consulated    | •      | 1   |     | Application:     | repository<br>Kaspersky Security Center 10 |
|                                                                                                    | Database maintenance                                                                                                    | Kaspersky Sec | Database maintenance                            | Completed     | U      | 1   | U   |                  | Administration Server                      |
|                                                                                                    | Download updates to the repository                                                                                           | K 1.0         | <b>D</b>                                        |               | 0      | 0   |     | Group:           | Tasks for specific devices                 |
|                                                                                                    | Download updates to the repository                                                                                           | Kaspersky Sec | Download updates to th                          |               | 0      | U   |     | Schedule:        | Manually                                   |
|                                                                                                    | I-Find vulnerabilities and required updates     I-Find vulnerabilities and required updates     Install application remotely | Kaspersky Sec | Find vulnerabilities and                        | Completed wit | 0      | 0   | 1   | View results     |                                            |
|                                                                                                    | Install application remotely                                                                                                 | Kaspersky Sec | Install application remot                       |               | 0      | 0   | 0   |                  |                                            |
|                                                                                                    | Install application remotely - Agente                                                                                        | Kaspersky Sec | Sec. Install application remot. Completed 0 1 0 |               | C1 - 1 |     |     |                  |                                            |
|                                                                                                    | Install application remotely - end point                                                                                     | Kaspersky Sec | Install application remot                       | completed     | õ      | 0   | õ   |                  | Start                                      |
|                                                                                                    | Update                                                                                                    |               |                                                 |               |        |     | _   | Conference trade |                                            |
|                                                                                                    | 🗵 Install update                                                                                                    | Kaspersky End | id Update                                       | Completed wit | 0      | 0   | 1   | Export task to   | file                                       |
|                                                                                                    | Virus scan                                                                                                    |               |                                                 |               |        |     |     | Delete task      |                                            |
|                                                                                                    | ? Analisis antivirus fin de semana                                                                                           | Kaspersky End | Virus scan                                      |               | 0      | 0   | 0   |                  |                                            |
|                                                                                                    | Quick Virus Scan                                                                                                    | Kaspersky End | Virus scan                                      |               | 0      | 0   | 0   |                  |                                            |
|                                                                                                    | ٤                                                                                                    | a             |                                                 |               |        |     | Act | ivate Windc      | DWS<br>htrol Panel to activate             |
| < III >                                                                                                    |                                                                                                    |               |                                                 |               |        |     | Win | dows.            | Help - KASPERSKYS                          |
| Tasks: 10                                                                                                    |                                                                                                    |               |                                                 |               |        |     | Ac  | tivar Windov     | WS                                         |